## Comment installer le déclencheur de tiroir-caisse DT105U

- 1. Télécharger le driver PL2303\_Prolific\_DriverInstaller sur http://ftp.gigatms.com.tw/disks/disk5088/
- 2. Décompresser le fichier télécharger et lancer l'installation du driver à partir du fichier PL23XX-M\_LogoDriver\_Setup\_v202\_20200527.exe
- 3. Dans le Gestionnaire de périphériques Windows, relever le port COM associé au Prolific USB-to-serial Comm port (lci COM3)

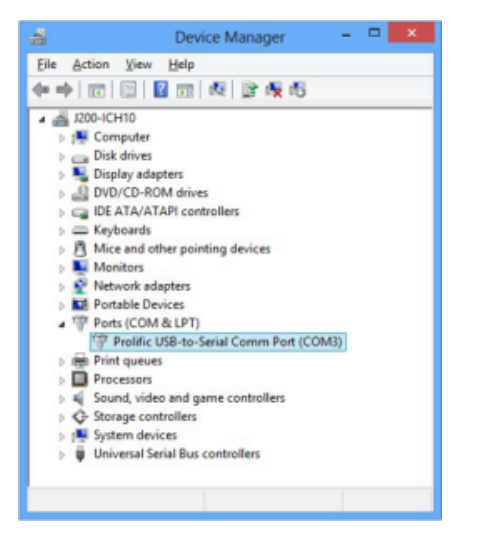

- 4. Si l'installation s'est bien passée, le voyant sur le déclencheur reste vert fixe. Il est parfois nécessaire de redémarrer le poste pour cela.
- 5. Dans SecuTix, aller dans Organisme > Initialisation > Poste physique et ouvrir le poste sur lequel le tiroir-caisse doit être installé.
- 6. Aller dans l'onglet "Matériel" et cliquer sur "Nouveau", puis choisir le type "Tiroir-caisse" et le matériel "Tiroir-caisse" :

|                                                                                   | A Pos    | ste nhusia        | ue > STX_FN                      | IN                    |
|-----------------------------------------------------------------------------------|----------|-------------------|----------------------------------|-----------------------|
| Général                                                                           | ~ 1 00   | bie prigory       |                                  |                       |
| Matériel                                                                          | Statut   | visible           | Туре                             | Tous                  |
| Ordre du matériel                                                                 | +NOUV    | EAU SUPPRIMER     |                                  |                       |
| Imprimante à badge                                                                | •        | Matériel: STX_FMN | > Nouveau (CMOSA) - Mozi         | la Firefox            |
| Imprimante à billets                                                              | <b>O</b> | 🖸 🔒 https://cm    | osa.demo-pos. <b>secutix.con</b> | n/tnin/tools/createPh |
| Imprimante à documents<br>Imprimantes à reçu<br>Imprimantes RAR<br>Tirnirs-caisse | I        | Matériel: S       | STX_FMN > .                      | Nouveau               |
| TPE                                                                               |          | Type *            | Tiroir-caisse                    | ~                     |
|                                                                                   |          | Sous-type *       | Standard                         | <b>T</b>              |
|                                                                                   |          | Matériel*         | Tiroir-caisse                    | •                     |

7. Dans la nouvelle fenêtre, remplir un nom interne et un code (aucune contrainte spécifique) et impérativement choisir le port COM relevé à l'étape 3 (ici COM3) :

| Matériel: S   | TX_FMN > Nouveau   |  |  |  |
|---------------|--------------------|--|--|--|
| Nom interne * | FR * Tiroir-caisse |  |  |  |
|               | EN                 |  |  |  |
|               | ES                 |  |  |  |
|               | DE                 |  |  |  |
|               | Π                  |  |  |  |
| Code *        | TC                 |  |  |  |
| Туре          | Tiroir-caisse      |  |  |  |
| Sous-type     | Standard           |  |  |  |
| Matériel      | Tiroir-caisse      |  |  |  |
| Port *        | СОМЗ               |  |  |  |
| Statut        | Visible            |  |  |  |

- 8. Enregistrer et fermer.
- 9. Ne pas oublier d'associer le tiroir-caisse dans le menu "Tiroir-caisse" du poste physique :

|                        |                  |                 | TEST           | TEST            | TEST |
|------------------------|------------------|-----------------|----------------|-----------------|------|
| Général                | v Poste pnysique | $2 > SIX_FMIN$  |                |                 |      |
| Matériel               |                  |                 |                |                 |      |
| Ordre du matériel ———  | No               | on sélectionnés | Sélection      | nés et ordonnés |      |
| Afficheur              |                  |                 | 0. Tiroir-cais | se              |      |
| Ecrans public          |                  |                 | <b></b>        |                 |      |
| Imprimante à badge     |                  |                 | •              |                 |      |
| Imprimante à billets   |                  |                 | <b>→</b>       |                 |      |
| Imprimante à documents |                  |                 | <b></b>        |                 |      |
| Imprimantes à reçu     |                  |                 | <b>«+</b>      |                 |      |
| Imprimantes RAR        |                  |                 | +              |                 |      |
| Tiroirs-caisse         |                  |                 | *              |                 |      |
| TPE                    |                  |                 |                |                 |      |
|                        |                  |                 |                |                 |      |
|                        |                  |                 |                |                 |      |
|                        |                  |                 |                |                 |      |

10. Pour tester l'installation, il suffit de se déconnecter/reconnecter sur le poste en question : le pictogramme doit apparaître en haut à droite à côté de l'imprimante. Il suffit de cliquer dessus pour déclencher l'ouverture du tiroir-caisse.

Ci-dessous la documentation du driver :

| PL2303_Windowsv1.23.0[1].pd |
|-----------------------------|
|                             |
|                             |